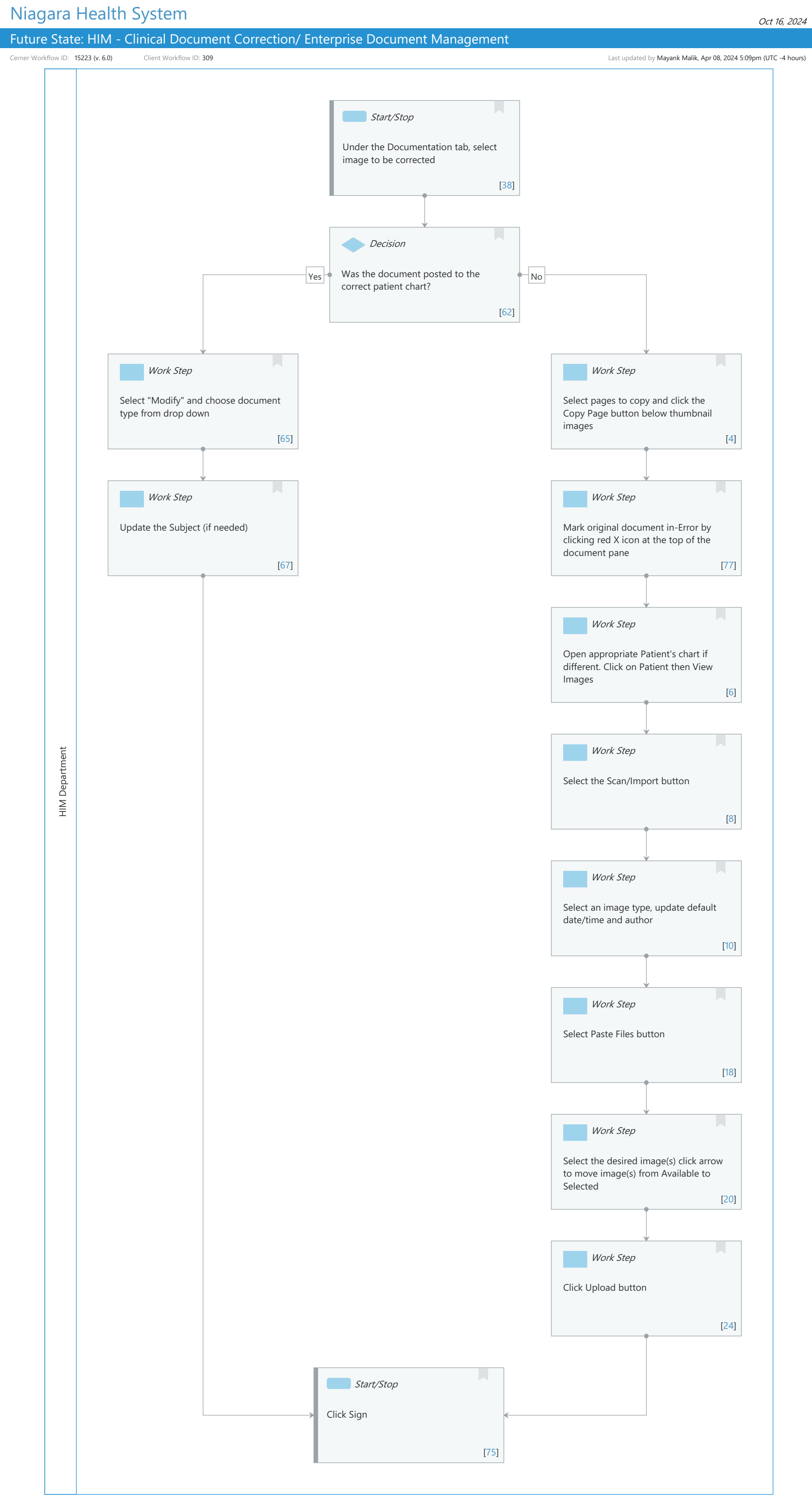

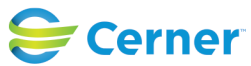

# Future State: HIM - Clinical Document Correction/ Enterprise Document Management

Cerner Workflow ID: 15223 (v. 6.0) Client Workflow ID: 309

Last updated by Mayank Malik, Apr 08, 2024 5:09pm (UTC -4 hours)

### **Workflow Details:**

Niagara Health System

Workflow Name:HIM - Clinical Document Correction/ Enterprise Document ManagementWorkflow State:Future StateWorkstream:IntradepartmentalVenue:Acute CareAmbulatoryAmbulatoryClient Owner:Standard:Standard:YesRelated Workflow(s):Tags:

### **Workflow Summary:**

Service Line: Related Solution(s): Cerner Document Imaging Health Information Management Project Name: Niagara Health System:OPT-0297674:NIAG\_CD Niagara HIS RFP TestBuilder Script(s): Cerner Workflow ID: 15223 (v. 6.0) Client Workflow ID: 309 Workflow Notes: Introduced By: WS 2 Validated By: WS 4

#### Swim Lane:

Role(s): HIM Department Department(s): Health Information Management Security Position(s): HIM - IT DBA

#### Start/Stop [38]

Description: Under the Documentation tab, select image to be corrected

### Decision [62]

Description: Was the document posted to the correct patient chart?

## Work Step [65]

Description: Select "Modify" and choose document type from drop down

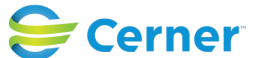

# Future State: HIM - Clinical Document Correction/ Enterprise Document Management

Cerner Workflow ID: 15223 (v. 6.0) Client Workflow ID: 309

Last updated by Mayank Malik, Apr 08, 2024 5:09pm (UTC -4 hours)

# Work Step [4]

Description: Select pages to copy and click the Copy Page button below thumbnail images

# Work Step [67]

Description: Update the Subject (if needed)

# Work Step [77]

Description: Mark original document in-Error by clicking red X icon at the top of the document pane

### Work Step [6]

Description: Open appropriate Patient's chart if different. Click on Patient then View Images

### Work Step [8]

Description: Select the Scan/Import button

### Work Step [10]

Description: Select an image type, update default date/time and author

### Work Step [18]

Description: Select Paste Files button

#### Work Step [20]

Description: Select the desired image(s) click arrow to move image(s) from Available to Selected

### Work Step [24]

Description: Click Upload button

#### Start/Stop [75]

Description: Click Sign

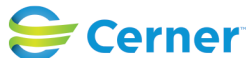